ファームウェア・アップデート方法

### ハンドヘルド・スペクトラム・アナライザ R&S<sup>®</sup>Spectrum Rider FPH

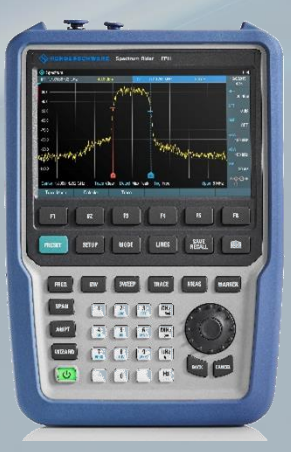

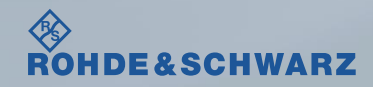

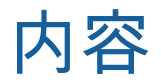

### ■ファームウェア・アップデート前の準備

- リリースノートの説明
- ファームウェア・アップデート時の注意
- 現在のファームウェアの確認方法
- Self Testの実行
- ファームウェア・アップデート方法
- ファームウェア・アップデート後
  - ファームウェアの確認

#### │ 受付時間:9:00~18:00 (土、日、祭日を除く) ※Fax、E-mailは24時間受け付け

お問い合わせ先

| 修理·校正    |                                |                |
|----------|--------------------------------|----------------|
| Tel :    | 0120-138-065                   | (048-829-8061) |
| Fax :    | 048-822-3156                   |                |
| E-mail : | service.rsjp@rohde-schwarz.com |                |

#### 製品の取り扱い

| Tel :    | 0120-190-722(東京)                          |
|----------|-------------------------------------------|
| Fax :    | 03-5925-1285(東京)                          |
| E-mail : | Technical-Support.Japan@rohde-schwarz.com |
|          |                                           |

Web : http://www.rohde-schwarz.co.jp

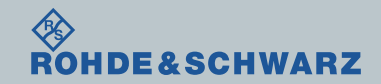

ファームウェア・アップデート方法 ~SMW200A~

2

リリースノートの説明

- リリースノート(ReleaseNote)には以下のコンテンツの記載がされています
  - FW更新履歴
    - FW更新による新規オプション対応の情報
    - FW更新による新機能対応の情報
    - FW更新によるバグの修正
  - FWアップデート方法
    - ダウングレード時の注意
    - ダウングレードの方法
    - アップグレード時の注意
    - アップグレードの方法

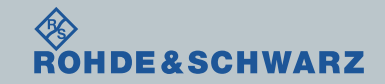

# ファームウェア・アップデート前の準備 アップデート時の注意

■ 次のモデルでない場合は、別途お問い合わせください R&S<sup>®</sup>Spectrum Rider FPH Handheld Spectrum Analyzer

■ FPHのファームウェアと同じバージョンのR&S®InstrumentViewをお使いください

■ バックアップ

 ファームウェア・アップデートを行うと、工場出荷時状態にリセットされ、内部に保存してある設 定データ等は消去される場合があるので、内部に保存してある全てのデータのバックアップを取っ てください。

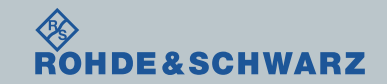

ファームウェア・アップデート前の準備

■ Rohde&Schwarzのホームページから最新のファームウェア(.exeファイル)をダウンロードして ください

Handheld  $\rightarrow$  R&S®Spectrum Rider FPH Handheld Spectrum Analyzer  $\rightarrow$  Firmware

OHDEASCHWARZ 🔔 FPH V1 20 bootloader.bin 🚖 FPH V1 20 osimage.bin 📥 FPH\_V1\_20\_updater.bin 🛓 FPH\_V1\_20\_xmegaloadfiles.bin Test & Measuremen Aerospace & Defense Test & Measurement Over III Broadcast & Media FPH\_V1\_20\_1632. III Government & Security Wreless Communication exe t & Measurement - Signal & Spects Mobile Network Testing **R&S®FPH Firmware Version 1.20** Mobile Network Turvey ØÈ ファームウェア・アップデート方法 ~FSQ~ IDE&SCHWARZ 5

#### https://www.rohde-schwarz.com/firmware/fph/

# ファームウェア・アップデート前の準備

# 現在のファームウェアの確認方法

- SETUPボタン
- ∎ F4(HW/SW Info)
- Software versionの項に記載があります

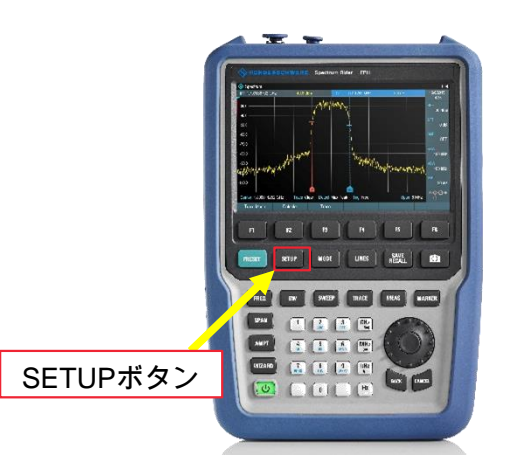

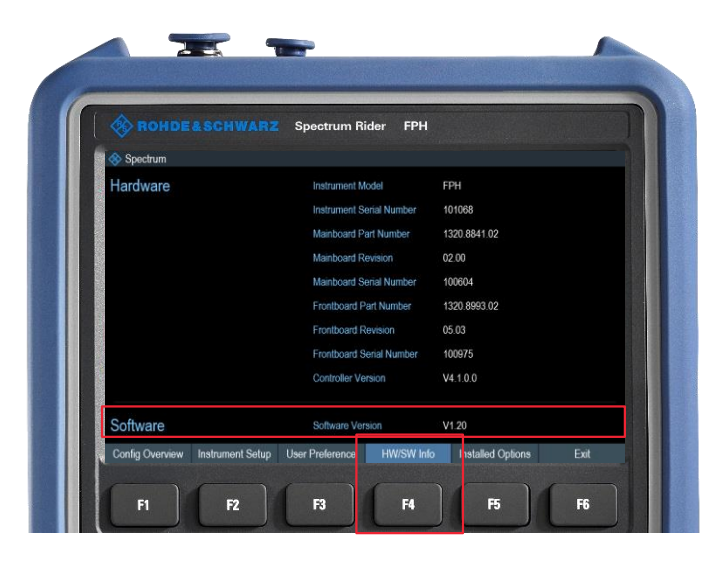

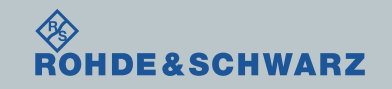

ファームウェア・アップデート方法

- ダウンロードしたファームウェア(.exe)をUSBメモリに保存 ■ FPH\_Vx\_xx.exeをダブルクリックしUSBメモリ上で展開します
- FPHの充電ケーブルを接続し、充電状態にします ■ FPHにUSBメモリを挿入します

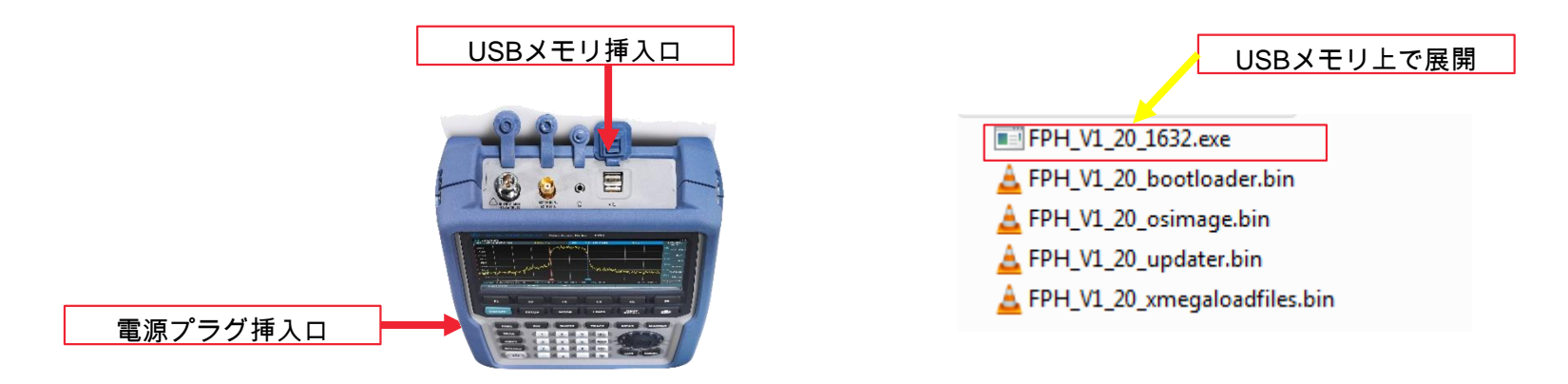

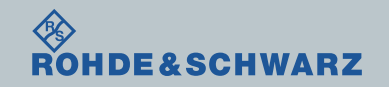

ファームウェア・アップデート方法

■ "PRESET"と"8"を同時に押したまま、電源スイッチを入れます ■ 右の画面に切り替わるまで"Preset"と"8"を押し続けます RSS\*Spectrum Rider FPN Handhaid Spectrum Analyser 5 kHz to 2 GHz

8

- "Instrument Firmware Update"の画面が立ち上がった後"ENTER"で実行 ■ ファームウェア・アップデートが完了するまで絶対に電源を切らないでください
- "Firmware updating is successfully completed" "Please switch off the instrument"が表示された ら電源を切り、USBメモリを外し、再度電源を入れます

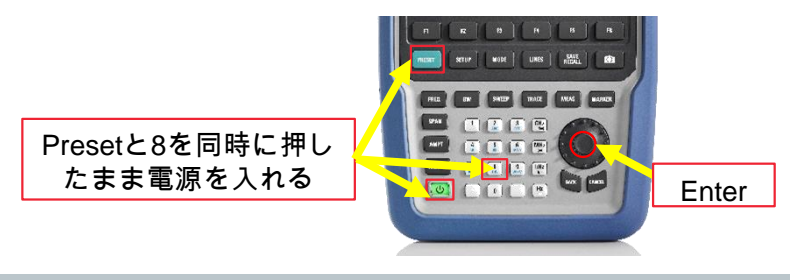

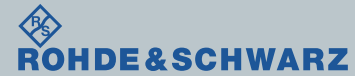

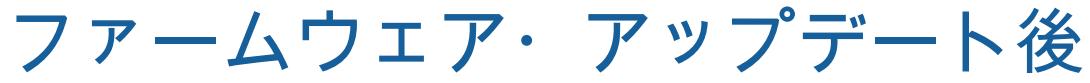

## 現在のファームウェアの確認方法

- SETUPボタン
- ∎ F4(HW/SW Info)
- Software versionの項に記載があります

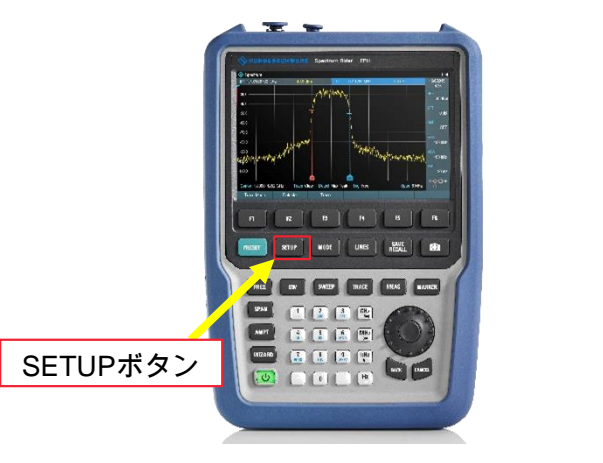

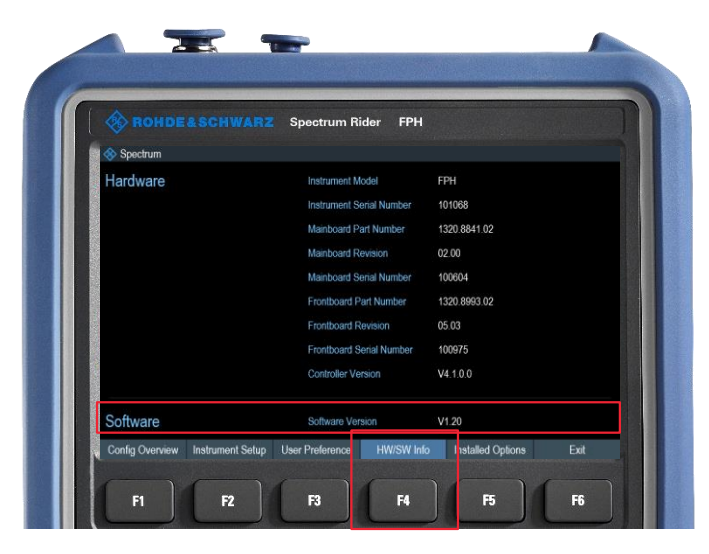

### ■ 以上でファームウェアのアップデートは終了です。

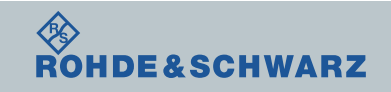

ファームウェア・アップデート方法 ~FSQ~

9